# 人教图书馆服务指南

## 2020年第3期

中国知网(CNKI,以下简称知网)提供外文类、工业类、农业类、 医药卫生类、经济类和教育类多种数据库。目前,图书馆采购了知网 7个综合性数据库:中国期刊全文数据库、中国博士学位论文数据库、 中国优秀硕士学位论文全文数据库、国内会议论文全文数据库、国际 会议论文全文数据库、中国重要报纸全文数据库、基础教育文献资源 总库。中国知网知识发现网络平台(<u>cnki.net</u>),面向海内外读者提供 中国学术文献、外文文献、学位论文、报纸、会议、年鉴、工具书等 各类资源统一检索、统一导航、在线阅读和下载服务。知网怎么登录? 为什么有的期刊检索不到?下载时出现问题怎么解决?本期服务指 南汇总日常参考咨询服务时各位老师遇到的问题,并分类进行解答。

# 一、关于登录

1.如何登录知网?

答:知网目前通过社内 IP 自动登录,在社外请通过云桌面访问。 中国知网知识发现网络平台网址: cnki.net,各个专门数据库地址在图 书馆网站(pep.com.cn/tsg)电子资源项下。进入页面,右上角欢迎后 面显示"人民教育出版社有限公司图书馆"字样,显示已登录。如果 未显示机构信息,点击登录出现如下图所示的界面,点击"IP 登录"

| 请输入用户名/邮箱/手机号 注册 请输入密码 扰回密码 登录 Ⅱ2登录 校外访问>>           |
|------------------------------------------------------|
| 请输入密码     找回密码       登录     IP登录 <b>校外访问&gt;&gt;</b> |
| 登录 IP登录 <mark>校外访问&gt;&gt;</mark>                    |
|                                                      |

即可。下载文献时提示如下信息,同样点击"IP登录"。

2.通过社内 OA 进入图书馆网站,打开知网时无法正常访问,如何解决?

答: 社内 OA 使用的浏览器兼容性有待完善,请大家使用知网时 直接在自己电脑安装的浏览器(谷歌、火狐、搜狗等)地址栏输入 cnki.net 即可。或者在搜索引擎检索"中国知网",右上角标识"官方" 字样,点击即可。

# 二、关于检索

1.为什么有的期刊检索不到呢?

知网知识发现统一检索,目前默认的跨库检索有期刊、博士、硕 士、国内会议、国际会议、报纸、学术辑刊7个数据库,教育期刊和 特色期刊需要手动勾选才能检索到来源文献。具体操作如下:在 <u>cnki.net</u> 首页检索框中输入需要查找的文献题名等信息,如果没有检 索结果,在页面检索框右上角点击"跨库检索",勾选"教育期刊" "特色期刊",或者点击"全选",如下图所示,再次检索即可。 以来源于 2013 年第 10 期《人物》的"我也知道学生特别不爱上" 为例,勾选后再次检索即可。

| 手机版 English 网站地图                                           | 帮助中心                                                                                                  | 欢迎 人民教育出版                                                                             | 版社有限公司图书馆                                                               | ➤ 个人登录 ➤                            | 我的CNKI                                               | 个人书房 🗸             |
|------------------------------------------------------------|----------------------------------------------------------------------------------------------------|---------------------------------------------------------------------------------------|-------------------------------------------------------------------------|-------------------------------------|------------------------------------------------------|--------------------|
| 文献全部分类         図         主要           主题我也知道学生特别不要上 ×      | 文献         期刊         博硕士         会议         报纸         图书         年           ■          我也知道学生特别不爱上 | <ul> <li>※ 百科 词典</li> <li>✓ 期刊</li> <li>✓ 硕士</li> <li>○ 年鉴</li> <li>✓ 学术编刊</li> </ul> | <ul> <li>5利 标准</li> <li>○ 教育期刊</li> <li>✓ 国内会议</li> <li>○ 专利</li> </ul> | 成果 更多>><br>□ 特色期刊<br>☑ 国际会议<br>□ 标准 | <ul> <li>☑ 博士</li> <li>☑ 报纸</li> <li>□ 成果</li> </ul> | 跨库选择(7)<br>×<br>全选 |
| 检索历史         ※           • 我也知道学生特别不爱上         检索痕迹 清空     | 此次检索结果无对应的分组数据                                                                                        |                                                                                       |                                                                         |                                     |                                                      |                    |
|                                                            | 排序: 相关度 发表时间→ 被引 下载                                                                                   |                                                                                       | 蒲文文中 <del>●</del>                                                       | (6) 外文文献 ■列                         | <mark>表</mark> ■摘要<br>毎页显                            | 示: 10 <b>20</b> 50 |
|                                                            | 已迭文献: 0 清除 批單下载 导出/参考文献 计量可被                                                                          | 化分析 👻                                                                                 |                                                                         |                                     | ŧ                                                    | 战到 0 条结果           |
|                                                            | □    题名                                                                                               | 作者                                                                                    | 来源                                                                      | 发表时间 数据                             | a库 被引 下載                                             | 试 阅读 收藏            |
|                                                            |                                                                                                    | 找到 0 条结果                                                                              |                                                                         |                                     |                                                      |                    |
| ○ ● ● ● 新 4 周                                              |                                                                                                    |                                                                                       |                                                                         |                                     | ſ                                                    |                    |
|                                                            |                                                                                                    | 金 日料 讷典                                                                               | 受利 仰/田                                                                  | · 风采 史多//                           | 拉泰                                                   | 占库运择(13)<br>出版物检索  |
| ★ RAEEDDJX         ▲         王記           主题:我也知道学生特别不爱上 × | <ul> <li>▲ 14/世末4月271日7月21日</li> <li>查看 我也知道学生特别不爱上的指数分析结果</li> </ul>                                 |                                                                                       |                                                                         |                                     | 12 苏 结果                                              | 中检索 高级检索           |
| 检察历史 ※ →我也知道学生特别不愛上<br>检索病迹 清空                             | 分組測流: 主题 发表年度 研究层次 作者 机构 基金 民族自家感(1) 大屠杀(1)                                                           |                                                                                       |                                                                         |                                     |                                                      | 免费订阅<br>×          |
|                                                            | 排序: 相关度 发表时间→ 被引 下载                                                                                   |                                                                                       | 浦文文中 🗩                                                                  | ⓑ 外文文献 ■列                           | <mark> 表</mark> ■ 摘要<br>毎页5                          | 示: 10 20 50        |
|                                                            | 已选文献: 0 清除 批里下载 导出/参考文献 计里可视                                                                          | 化分析 👻                                                                                 |                                                                         |                                     | ł                                                    | 找到 1 条结果           |
|                                                            | 題名                                                                                                    | 作者                                                                                    | 来源                                                                      | 发表时间 数据                             | B库 被引 下耄                                             | 刘 阅读 收藏            |
|                                                            | □1 姚春平 我也知道学生特别不爱上                                                                                    | 截杨;张弘;时会理                                                                             | 人物                                                                      | 2013-10-08 期                        | FI] 28                                               | ± □ ☆              |

找到 1 条结果

## 2.如何检索知网收录的期刊,并检索具体某个期刊内的文献?

在知网首页检索框右侧有两个选项,高级检索和出版物检索。点击"出版物检索"即可进入出版物导航,可以按照左侧的学科分类查 看专题出版物,进入某一个出版物,可以按照出版时间和卷期查看目 录,也可以按照主题、篇名、关键词等实现期刊内的检索。如下图所 示:

| €   | 中國知飢<br>.cnki.net<br>.础设施工程 |                                            |     | 手机版 ENGLIS    | SH 旧版入口      | 网站地图 帮助      | 加中心 购买知网     | 卡 充值中心       | 我的CNKI       | 欢迎人民教 | ·育出 ▼ _ 个人        | 登录 🖌 |
|-----|-----------------------------|--------------------------------------------|-----|---------------|--------------|--------------|--------------|--------------|--------------|-------|-------------------|------|
|     | 文献检索                        |                                            | 主题▼ | 中文文献、外注       | 之文献          |              |              |              | 1-1          | ۹     | 高级检索 ><br>出版物检索 > |      |
|     | 知识元检索                       | 跨度<br>———————————————————————————————————— | E>  | 刊 ♥ 博硕<br>■古籍 | ✓ 会议<br>法律法规 | ✓ 报纸<br>政府文件 | ■ 年鉴<br>企业标准 | ■ 专利<br>科技报告 | ■ 标准<br>政府采购 | ■成果   |                   |      |
| 行业知 | 印识服务与知                      | 识管理                                        | 平台  | 研究学习          | 平台           |              |              |              | 专题           | 颐知识库  |                   |      |

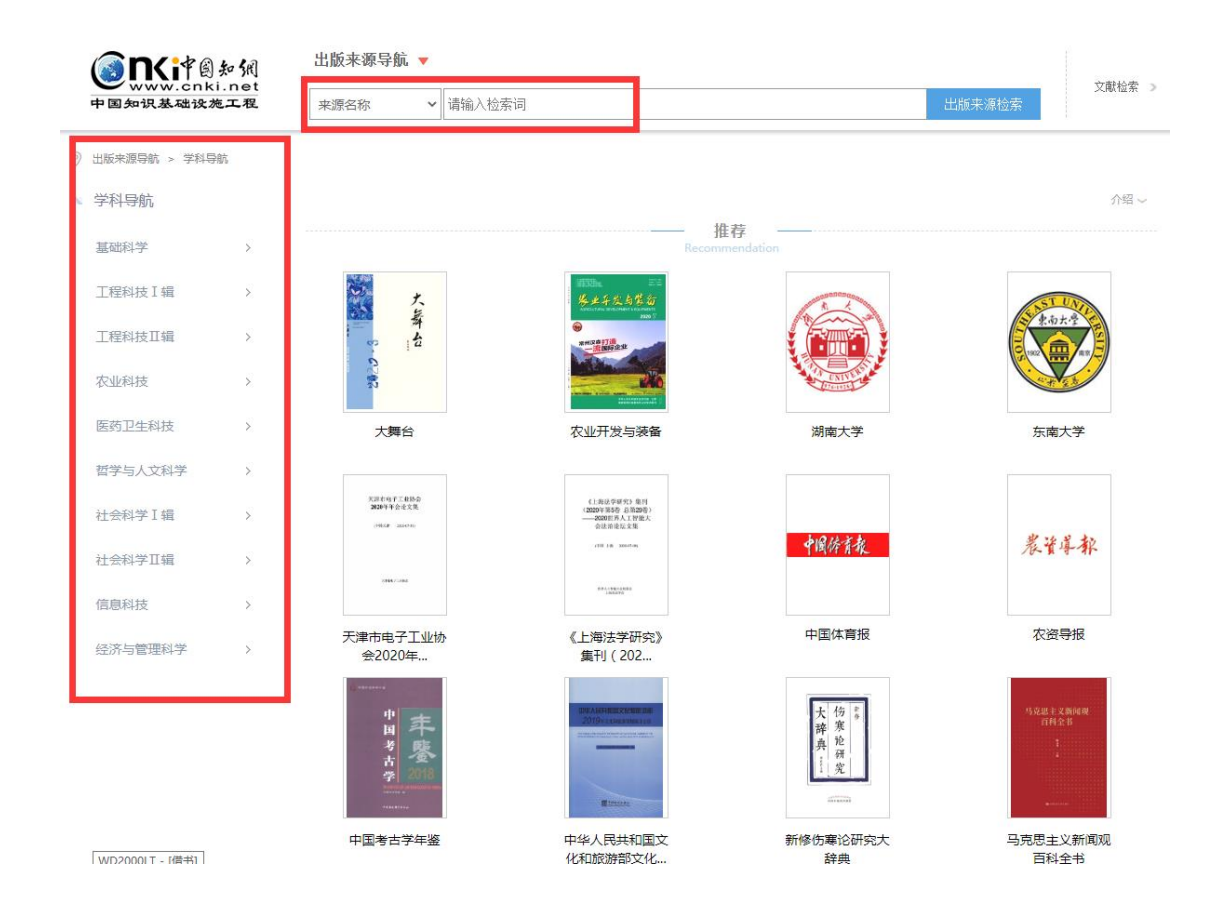

|   | <b>e</b><br>www.cnki.n<br>中国知识基础设施工 | 侧<br>et<br>æ | 出版来源导航              | ▼<br>  请输入检索词                                                                                                   |                      | 出版来源检索      | 文献检索 >>                         |
|---|-------------------------------------|--------------|---------------------|----------------------------------------------------------------------------------------------------|----------------------|-------------|---------------------------------|
| 0 | ) 出版来源导航 > 学科导航                     | > 信息科技       | > 出版                |                                                                                                    |                      |             |                                 |
|   | 学科导航                                |              | 共 379 条结果 🔌 1       | / 38 🕨                                                                                                    |                      |             |                                 |
|   | 基础科学                                | >            |                     |                                                                                                    |                      |             |                                 |
|   | 工程科技I辑                              | >            |                     | <mark>编辑学报</mark> Acta Editologica 个刊发行 网络首<br>E办单位:中国科学技术期刊编辑学会                                                | 发 独家                 |             | mak<br>编辑学报<br>A.com Editeduate |
|   | 工程科技工辑                              | >            | 期刊<br>Journal       | SSN:1001-4314 CN:11-2493/G3<br>夏合影响因子:1.942 综合影响因子:1.873 被引次                                                    | 数:56364 下载次数:1182607 |             | <u>_</u>                        |
|   | 农业科技                                | >            |                     |                                                                                                    |                      |             | 8.<br>1081                      |
|   | 医药卫生科技                              | >            |                     | 扁辑学刊 谜家                                                                                                    |                      |             | 編輯彫ジ                            |
|   | 哲学与人文科学                             | >            | 40Trl               | 主办单位:上海市编辑学会<br>SSN・1007-3884 CN・31-1116/G2                                                                     |                      |             | 3<br>3200<br>                   |
|   | 社会科学Ⅰ辑                              | >            | ялту<br>Journal     | 夏合影响因子:0.598 综合影响因子:0.325 被引次                                                                                   | 数:11943 下载次数:652068  |             |                                 |
|   | 社会科学工辑                              | >            |                     |                                                                                                    |                      |             |                                 |
|   | 信息科技                                | >            | 无线电电子学              | 电信技术                                                                                                    | 计算机硬件技术              | +算机软件及计算机应用 | •                               |
|   | 经济与管理科学                             | >            | 马联网技术<br>图书情报与数字图书馆 | 日初化成本<br>档案及博物馆                                                                                                 | 新山与住城                |             |                                 |
|   |                                     |              | 期刊<br>Journal       | 出版参考 Publishing Reference<br>主力単位:中国版协国际合作出版促进会:中国出版科<br>SSN:1006-5784 CN:11-1743/G2<br>昭1次数:12857 下載次数:1259288 |                      |             | HERSS                           |

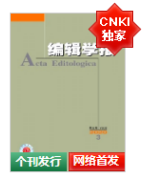

刊期浏览

| NKI<br>I     | 编辑学报<br>Acta Editologica                                   | 🤵 核心期刊 🔵 JST 🧕 CS                    | SCI    |                                                                    |   |                                                           |   |
|--------------|------------------------------------------------------------|--------------------------------------|--------|--------------------------------------------------------------------|---|-----------------------------------------------------------|---|
|              | 基本信息                                                       | 出版信息                                 |        |                                                                    |   | 评价信息                                                      |   |
| <del>发</del> | 王办単位:中国科学技木期刊環境学会<br>出版周期: 22月<br>ISSN: 1001-4314<br>更多介绍~ | 专辑名称:信息科技<br>专题名称:出版<br>出版文献量:7039 篇 | i a    |                                                                    |   | (2019)夏台彭和因子: 1.942<br>(2019)综合彭响因子: 1.873<br>该刊被以下數据库收录: |   |
| 栏目浏!         | 览 统计与评价                                                    |                                      | Γ      | 主题                                                                 | ~ | 本刊内检索                                                     | Q |
| No.01        | ◀ 2020年03期 ▶ 注如需查看                                         | 原敷目录页,请念切换至IE浏览                      | i<br>E | 第二日<br>第二日<br>第二日<br>第二日<br>第二日<br>第二日<br>第二日<br>第二日<br>第二日<br>第二日 |   |                                                           |   |

| 网络首发        |       | ◀ 2020年03期 注如需查看原版目录页,请您切换至IE浏览;                     | 篇名<br>作者      |                                                                                                    |         |
|-------------|-------|------------------------------------------------------|---------------|----------------------------------------------------------------------------------------------------|---------|
| 2020        |       |                                                      | 关键词           |                                                                                                    |         |
| No.03 No.02 | No.01 |                                                      | 単位<br>基金      |                                                                                                    |         |
| 2019        |       | 消息                                                   | 期             |                                                                                                    |         |
| 2018        |       | - 马秀珍委员:"唯论文"导向敌大重科研经费流失,需破除                         | 摘要<br>全文      |                                                                                                    | 233     |
| 2017        |       | - 中国医学期刊在国际疫情防控中积极贡献中国力重,分享中国经验                      | 参考文献<br>中图分类号 | 刘冰;                                                                                                    | 241     |
| 2016        |       | - 弃"SCI至上",促科研评价体系完善                                 | DOI<br>世日信白   | 张盖伦;                                                                                                    | 246     |
| 2015        |       | - 《报纸期刊质量管理规定》2020年5月28日起施行                          |               | the start and a start and a start a start a st | 272     |
| 2014        |       | - 代表委员等热议破除"SCI至上"科技评价从"数论文"转为看实绩                    |               | 陈瑜;                                                                                                    | 284+290 |
| 2014        |       | - 秦飞代表:中文科技期刊办刊主体应放松限制                               |               | 陈彬;                                                                                                    | 325     |
| 2013        |       | 《期刊影响因子及其缺陷的矫正》出版发行                                  |               | 包涛;                                                                                                    | 345     |
| 2012        |       | 理论研究                                                 |               |                                                                                                    |         |
| 2011        |       | - 强化期刊出版风险意识 提高危机防控化解能力                              |               | 王琏:卢全;游苏宁;                                                                                                    | 237-241 |
| 2010        |       | - 期刊全流程教之出版探索与实践——以《光学学报》为例                          |               | 何卓铭:王晓琰:宋梅梅                                                                                                    | 242-246 |
| 2009        |       | 其干融合出版科技期刊去聚各维传播模式研究                                 |               | 杨正凯                                                                                                    | 247-250 |
| 2008        |       | 国内外生物医学期刊撤销和范分析及应对学术不详行为的防范策略                        |               | 张维:呈培红:江勒伶:                                                                                                    | 251-256 |
| 2007        |       | ■ 171117543770170K1004377717513771751377154397753448 |               | 蒋亚宝:栗延文:吕建新                                                                                                    | 257-261 |

3.如何检索网络首发文献和来源于核心期刊的文献?

在知网首页检索框右侧,点击"高级检索",进入如下图页面,点击选择"网络首发"或者"增强出版",在上方输入相应的检索条件即可。

| <b>€</b> nki‡    | 副知鍋      | 文献 期刊 博硕士 会议 报纸 图书 年鉴 百科 词典 专利 标准 成果 更多>> |        |       |            |
|------------------|----------|-------------------------------------------|--------|-------|------------|
| 高级检索             | 专业检索     | 作者发文检索  句子检索  一框式检索                       |        |       | 新型出版       |
| » <b>文献</b> 分类目录 |          | 输入检索条件:                                   |        |       |            |
|                  | 全选 清除    | Ⅰ □ (主题 ▼) 词频 ▼ 拼合 ▼                      | 词须     | ✔ 精确  | ~ )        |
| 🗈 🗹 基础科学         |          | 并且                                        | 词频     | ~ 精确  | <b>v</b> ) |
| 🗉 🗹 工程科技 I 辑     |          |                                           | 楼期     | ~     |            |
| 🗵 🗹 工程科技工辑       |          |                                           | 196190 |       |            |
| 🖾 🗹 农业科技         |          |                                           |        |       |            |
| 🗉 🗹 医药卫生科技       |          | 文献来源: 精确 く …                              |        |       |            |
| 🗉 🗹 哲学与人文科学      | 5        | 支持基金: 横綱 💙 🚥                              |        |       |            |
| 🗉 🗹 社会科学 I 辑     |          | 🗌 网络首发 🔲 増援出版 🗋 数据论文 🗹 中英文扩展 🗌 同义词扩展      |        |       |            |
| 🖾 🗹 社会科学工辑       |          |                                           |        | 检索    |            |
| 🗉 🗹 信息科技         |          |                                           |        | DL XK | -          |
| 🗉 🗹 经济与管理科学      | <u>t</u> |                                           |        |       |            |
| 检索历史             | *        |                                           |        |       |            |

来源于核心期刊的文献,输入检索条件后,在上图中文献来源右侧的···按钮,进入核心期刊选择界面,按照分类选择需要的类别或者不限,点击右下角"确定"即可。

该核心期刊目录是北京大学 2018 年 12 月出版的《中文核心期刊 要目总览》(2017 年版)。

| 😥 文献来源选择 - Google Chrome                                             | - 🗆 X                                            |
|----------------------------------------------------------------------|--------------------------------------------------|
| kns.cnki.net/kns/popup/Magazine_SelectSCD                            | B.aspx?NameCtIID=magazine_value1&CodeCtIID=hidMa |
|                                                                      |                                                  |
| 期刊来源 博士学位授予点 硕士学位授予点 报                                               | 紙来源   年鉴来源   辑刊来源                                |
| 检索项: [期刊名称 🗸] 检索词: []                                                | ◎搜索                                              |
| ····································                                 |                                                  |
| ○ 收录来源: 不限                                                           | ¥                                                |
| • 核心期刊: 不限                                                           | 不限 🗸                                             |
| → 水吸<br>□ 21世纪商业评论<br>第一编 哲学、社会学、政治、法律<br>第二编 经济<br>□ 21 世纪 商业 中国    | □ ANDEIO-人类环境杂志                                  |
| □ Abstracts of U 弗二绸 文化、教育、历史<br>□ 第四编 自然科学                          | Acta Biochimica et Biophysica Sinica             |
| □ Acta Geochimi 第五编 医药、卫生<br>□ · · · · · · · · · · · · · · · · · · · | Acta Geologica Sinica(English Edition)           |
| □ Acta Mathemat: 第70篇 公正行了<br>第七编 工业技术                               | 🗌 Acta Mathematica Sinica                        |
| Acta Mathemati                                                       | 📕 🔄 Acta Mechanica Sinica                        |
| 🗌 Acta Mechanica Solida Sinica                                       | 🗌 Acta Metallurgica Sinica(English Letters)      |
| 🗌 Acta Oceanologica Sinica                                           | 🗌 Acta Pharmaceutica Sinica B                    |
| 🗌 Acta Pharmacologica Sinica                                         | 🗌 Advances in Atmospheric Sciences               |
| 🗌 Advances in Climate Change Research                                | Advances in Manufacturing                        |
| 共有记录8819条 首页 上页 <u>下页 末页</u> 1 /490 (转页。                             |                                                  |
|                                                                      |                                                  |

### 4.如何检索被 CA、SCI、CSSCI 等收录的期刊文献?

被引文数据库收录的期刊文献,输入检索条件后,在高级检索页面点击文献来源右侧的 #\*\* 按钮,进入收录来源选择界面,按照引文数据库的分类选择或者不限,点击右下角"确定"即可。

| 文献来源选择 - Google Chrome<br>kns.cnki.net/kns/popup/Magazine_SelectSCDB.as                                                                                                    | spx?NameCtIID=magazine_value1&Cod                                                                                                    | – [<br>eCtIID=ł | ⊐<br>hidM | × a             |
|----------------------------------------------------------------------------------------------------|----------------------------------------------------------------------------------------------------|-----------------|-----------|-----------------|
| 期刊来源 博士学位授予点 硕士学位授予点 报纸来:<br>检索项: [期刊名称 ] 检索词:                                                                                                    | 源  年鉴来源  辑刊来源<br>索                                                                                                    |                 |           | <b>X</b> i<br>, |
| ● 专辑名称:         不限                                                                                                    | ★ 3) ★ 3i ophysica Sinica n: ta(English Edition) 5: nica ★水集刊 3: Nica ★                                                                   |                 |           |                 |
| │ Acta Mechanica Solida Sinica<br>│ Acta Oceanologica Sinica<br>│ Acta Pharmacologica Sinica<br>│ Advances in Climate Change Research<br>共有记录8819条 首页 上页 下页 末页 1 /490 转页 → | Acta Metallurgica Sinica(English Letters)<br>Acta Pharmaceutica Sinica B<br>Advances in Atmospheric Sciences<br>Advances in Manufacturing | )               |           |                 |
| <u>18余全部选择</u>                                                                                                    |                                                                                                    |                 |           |                 |

#### 5.如何查看一本期刊的重要与否?

期刊的复合影响因子和综合影响因子代表着期刊的重要性。复合 影响因子和综合影响因子越高,说明期刊越重要。复合影响因子与综 合影响因子的区别在于统计范围的不同,复合影响因子的统计范围不 仅包含期刊,还包含了博硕士论文和会议论文。查看影响因子的方法 有两种,方法一:在文献检索结果页面,来源项下,点击想要查看的 期刊进入详情页即可;方法二:在出版物导航页,检索期刊并点击查 看期刊详情,即可看到该期刊的影响因子。如下图所示:

| CNKI<br>独家<br>编辑受办 | 编辑学报 😣             | 核心期刊 🧕 JST 🔑 CSSCI |                                |
|--------------------|--------------------|--------------------|--------------------------------|
|                    | 基本信息               | 出版信息               | 评价信息                           |
|                    | 主办单位: 中国科学技术期刊编辑学会 | 专辑名称: 信息科技         | (2019)夏合影响因子: 1.942            |
| 3                  | 出版周期: 双月           | 专题名称: 出版           | (2019)综合影响因子: 1.873            |
| 个刊发行 网络首发          | ISSN: 1001-4314    | 出版文献里: 7039 篇      | 该刊被以下数据库收录:                    |
|                    | CN: 11-2493/G3     | 总下载次数: 1182607 次   | JST 日本科学技术振兴机构数据库(日)(2018)     |
|                    | 出版地:北京市            | 总被引次数: 56364次      | CSSCI 中文社会科学引文索引(2019-2020)来源期 |
|                    | 语种:中文              |                    | 刊(含扩展版)                        |
|                    | 开本:大16开            |                    | 北京大学《中文核心期刊要目总览》来源期刊:          |
|                    | 邮发代号: 82-638       |                    | 1996年(第二版),2000年版,2004年版,2008年 |
|                    | 创刊时间: 1989         |                    | 版,2011年版,2014年版,2017年版;        |
|                    |                    |                    | 期刊荣誉:                          |
|                    |                    |                    | 中科双效期刊;                        |
|                    | 時起本                |                    |                                |

6.有的文章检索不到,但确认是被收录在中国知网,应该怎么做? 知网首页期刊检索是在学术期刊范围内检索的,非学术类期刊在 这里检索不到,可以进入期刊大全导航或者在资源总库中选择相应的 非学术类期刊单库检索。非学术类期刊单库是指:党建期刊;基础教 育、高等教育期刊;科普、文艺、文化期刊等。如下图所示。

|                                                                                                    |                                                                 | 博硕士 会议 报                                                               | 紙 图书 年鉴 百                                                                         | 科词典专利标》                                                             | 佳 成果 更多>>                                                                                | )                                                                            |
|----------------------------------------------------------------------------------------------------|-----------------------------------------------------------------|------------------------------------------------------------------------|-----------------------------------------------------------------------------------|---------------------------------------------------------------------|------------------------------------------------------------------------------------------|------------------------------------------------------------------------------|
| 高级检索     专业校       >>文献分类目录     全       1 《 基础科学     全       1 《 基础科学     1 冠母科技 I 續       1 《 工程科技 I 續     1 定程科技 I 續       1 《 工程科技 I 續     1 全 | 文献<br>期刊<br>博硕士<br>硕士<br>极纸<br>年鉴<br>合议<br>国内会议<br>国际会议<br>会议视频 | <b>工員书</b><br>百科<br>词典<br>手册<br><b>指数</b><br><b>专利</b><br>中国专利<br>海外专利 | 标准<br>国家标准全文<br>行业标准全文<br>国内外标准题录<br>职业标准全文<br>成果<br>法律<br>图片<br>古譜<br>引文<br>学术错刊 | 高等教育<br>精品科普<br>精品文化<br>精品文艺<br>党建期刊<br>经济信息<br>政援公援<br>Frontiers期刊 | 基础教育<br>基軟項刊<br>基軟現紙<br>基軟增质土<br>基軟準(小・)<br>基軟項刊(第中)<br>基軟項刊(第中)<br>基軟項刊(初中)<br>基軟項刊(小学) | 新<br>・<br>新<br>・<br>・<br>・<br>・<br>・<br>・<br>・<br>・<br>・<br>・<br>・<br>・<br>・ |
| <ul> <li>Ⅰ 2 医药卫生科技</li> <li>Ⅰ 2 哲学与人文科学</li> <li>Ⅰ 2 社会科学 I 辑</li> <li>Ⅰ 2 社会科学 I 辑</li> <li>Ⅰ 2 社会科学 I 辑</li> <li>Ⅰ 2 社会科学 I 辑</li> </ul>       | <b>图书 (13)</b><br>InTech图书<br>Elsevier图书                        | Springer图书<br>荷兰瓦赫宁根图书<br>IGI Global图书                                 | 英国计算机协会图书<br>IOS Press图书<br>Manson图书                                              | 美国土木工程师学会图书<br>Word Scientifc图书<br>Hart图书                           | 德古意特图书<br>Jaypee Brothers图书                                                              | 检索                                                                           |

#### 7.如何检索法律、成果、古籍、引文数据库?

鼠标点击或者悬浮在首页中的检索右侧的"高级检索",选择"法律/成果/古籍/引文",输入检索词,点击检索按钮即可。如下图所示。 但是,图书馆目前没有订购 CNKI 法律、成果、古籍、引文数据库, 可以查看文摘信息,需要全文的话到图书馆采购的其他专门数据库获 取文献。

|              | 刻 文献 期刊    | 博硕士 会议 报纸    | 紙 图书 年鉴   | 百科 词典 专利 标》      | 隹 成果 更多>>            |          |
|--------------|------------|--------------|-----------|------------------|----------------------|----------|
|              | 文献         | 工具书          | 标准        | 高等教育             | 基础教育                 | 8        |
| 高级检索 专业检     | 期刊         | 百科           | 国家标准全文    | 精品科普             | 基教期刊                 |          |
|              | 博硕士        | 词典           | 行业标准全文    | 精品文化             | 基教报纸                 |          |
| »文献分类目录      | 博士         | 手册           | 国内外标准题录   | 精品文艺             | 基教博硕士                |          |
| \$           | 硕士         | 指数           | 职业标准全文    | 党建期刊             | 基教会议                 |          |
|              | 报纸         | 专利           | 成果        | 经济信息             | 基教期刊(完中)             | ▼ 有佣     |
| 🔤 🌄 茲如科子     | 年鉴         | 中国专利         | 法律        | 政报公报             | 基赦期刊(高中)             | ~ 精确     |
| 🗉 🗹 工程科技 I 辑 | 会议         | 海外专利         | 图片        | Frontiers期刊      | 基數期刊(初中)             | ~        |
| 🗉 🗹 工程科技工辑   | 国内会议       |              | 古籍        |                  | 基教期刊(小学)             | <u> </u> |
| ■ ✓ 夾₩科技     | 国际会议       |              | 引文        |                  |                      |          |
|              | 会议视频       |              | 学术辑刊      |                  |                      |          |
| 🗏 🎽 医约卫生科技   | 图书 (13)    | Coringer图书   | 苗風计質和协会图书 | 羊用十大丁程师学会图书      | 海古奇姑图书               |          |
| 🗉 🗹 哲学与人文科学  | InTech图书   | 荷兰瓦赫宁根图书     |           | Word Scientifc图书 | lavnee Brothers 图书   |          |
| 🖭 🗹 社会科学 I 編 | Elsevier图书 | IGI Global图书 | Manson图书  | Hart图书           | saypee broarers at p |          |
| 🗉 🗹 社会科学工辑   |            |              |           |                  |                      | 检索       |
| 🗉 🗹 信息科技     |            |              |           |                  |                      |          |

8.知网新版总库如何使用? 有哪些特点?

在知网首页左上角点击"新版入口"即可进入知网新版总库—— 全球学术快报 2.。目前,90%以上的中国知识资源,以及来自 70 个 国家和地区,600 多家出版社的 7 万余种期刊、百万册图书等,累计 中外文文献量逾 3 亿篇在在知网平台上发布。

|                                                                | 中国加州<br>.cnki.net<br>.础设施工程 |            | 手机版 ENGLIS                       | H 旧版入口                                                                                                    | 网站地图 帮助 | 中心 购买知网· | 卡 充值中心                                     | 我的CNKI | 欢迎 人民教                                      | 育出 ▼ 个人登录 ▼                                                  |  |
|----------------------------------------------------------------|-----------------------------|------------|----------------------------------|----------------------------------------------------------------------------------------------------|---------|----------|--------------------------------------------|--------|---------------------------------------------|--------------------------------------------------------------|--|
|                                                                |                             |            |                                  |                                                                                                    |         |          |                                            |        |                                             |                                                              |  |
|                                                                | 文献检索                        | 主题▼        | 中文文献、外文                          | 之文献                                                                                                    | 之献      |          |                                            |        | ۹                                           | Q<br>高级检索 ><br>出版物检索 >                                       |  |
|                                                                | 知识元检索                       | 跨库 > 🗹 学术) | 期刊 🔽 博硕                          | ✓ 会议                                                                                                    | ┙ 报纸    | ■年鉴      | ■专利                                        | ■标准    | □ 成果                                        |                                                              |  |
|                                                                | 引文检索                        | 单库 >       | ■古籍                              | 法律法规                                                                                                    | 政府文件    | 企业标准     | 科技报告                                       | 政府采购   |                                             |                                                              |  |
| 行业知识服务与知识管理平台                                                  |                             |            | 研究学习                             | 研究学习平台                                                                                                    |         |          |                                            |        | 专题知识库                                       |                                                              |  |
| 农林牧渔、卫生、科学研究<br>农业 食品 医疗 药业 公共卫生 自然资源<br>海关检验 生态环境 水利 气象 海洋 地震 |                             |            | <b>知网研学平</b><br>研究生 本科<br>中职学生 中 | 知网研学平台         大数           研究生         本科生         高职学生         专利           中职学生         中学生         学者 |         |          | <b>女据研究平台</b><br>分析 学术图片 统计数据 学术热点<br>库 表格 |        |                                             | 新型冠状病毒肺炎(OA) <sup>new</sup><br>党政/红色专题<br>机关公文科学决策 党建知识 党建期刊 |  |
| <b>建筑、能源、冶炼、交通运输</b><br><sup>城乡规划</sup> 建筑材料 建筑 电力 冶金 石油       |                             |            | 协同研究平                            | 协同研究平台 在线数学服务平台 科研项目申报信息库                                                                                 |         |          |                                            |        | 新思想 长征 军史 抗战 辛亥 不忘初心<br>新中国成立70周年 党校学习 强军思想 |                                                              |  |

知网新版总库提供外文题录与中文资源的统一整合检索,通过对 检索词的中英文扩展实现统一检索与发现,也就是一种语言输入获取 全球知识。注意:在没有选定中文的情况下,中文词输入所获得的检 索结果会包含外文题录数据。外文文献的全文获取可通过全文链接从 合作的出版社获取。

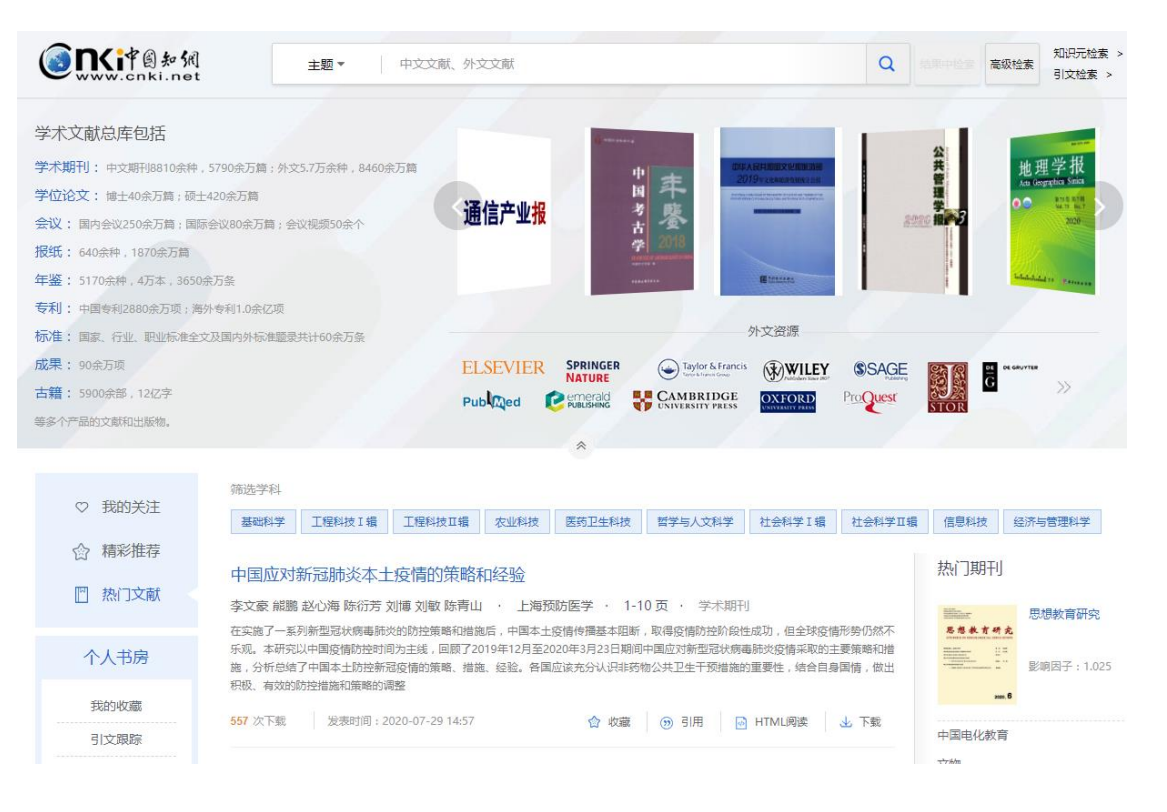

1

三、关于下载

1.下载时提示计费金额或者充值信息怎么处理?

检索后进入需要下载的文献页面,点击"PDF下载"或者"CAJ 下载",正常情况下会自动下载到电脑设置的默认下载地址。如果转 到计费金额页面,计费0元,点击"立即下载"即可。如果提示如下 图所示的充值信息,可能该文献属于我们包库的范围之外,或者是系 统出现了问题,请与图书馆周金莉联系解决。

| 账户余额:0.18 元<br>赠券余额:0 元<br>(点此刷新 最新余额 )                                       | CAJ 火星探测器高精度轨道外推算法设计 程思源                               |  |  |  |  |  |  |  |
|-------------------------------------------------------------------------------|--------------------------------------------------------|--|--|--|--|--|--|--|
| 快速充值<br>(※) 微信支付 ・ 扫码充值                                                       | <硕士>·工程科技Ⅱ辑·航空航天科学与工程;<br>文献来源:中国优秀硕士学位论文全文数据库 2017.02 |  |  |  |  |  |  |  |
| <ul> <li>         支付室・扫码充值     </li> <li>         銀联支付 ● 神州衍卡     </li> </ul> | [计 费] 15 元/篇<br>[页 数] 86 页(第1-86页)<br>[价 格] 15 元       |  |  |  |  |  |  |  |
| ────────────────────────────────────                                          | 立即下载                                                   |  |  |  |  |  |  |  |
| 发票索取 > 充值中心 > 支付帮助                                                            | 温馨提示:<br>1. 365天内重复阅读、下载同一篇文献,系统只收取一次费用。<br>计费标准表 >    |  |  |  |  |  |  |  |
| 新手指南 >   常见问题 >                                                               | 2. 咨询热线: 400-819-9993 010-62985026                     |  |  |  |  |  |  |  |

中国知网功能强大,内容资源丰富,欢迎各位老师体验。使用过 程中遇到问题请与图书馆周金莉(座机: 8781)联系。